# 指名競争入札 作業手順について

## (1)「指名通知書」の確認

①指名通知のメール受信後「電子入札システム」にログイン ⇒ 【調達案件一覧】「表示」

| <ul> <li>簡易案件検索</li> <li>額法案件検索</li> </ul> | 調達案件一覧                                                                                                    |                                   |
|--------------------------------------------|----------------------------------------------------------------------------------------------------|-----------------------------------|
| <ul> <li>         ·</li></ul>              | 調達機関(部局) 土木部<br>企業D 32000000000001<br>企業住所 島根県松江市〇〇町1<br>企業名称 テストの1株式会社<br>氏名 代表 一部                                                                                                    | 表示案件 1-0<br>全菜件数 8<br>1 5<br>最新表示 |
|                                            | 案件表示顺序 案件描号                                                                                                    | 最新更新日時 201311211919               |
|                                            | 通貨業件支援         入北方式         単加ま現書/技術次目         規比支型 確認書           0         191         通貨業件支持         人北方式         損益         負担         資払         興揚出         支付書         通知書         現出書         現出書         支付書                                                                                                    | 校習供交書/校治改科                        |
|                                            |                                                                                                    | ्यम                               |
| 2通知書の研                                     | □ 2 100 00000000000000000000000000000000                                                                                                    | ださい                               |
| <ul> <li>・ 簡易案件検索</li> <li>・</li></ul>     | PRE2001 ( + LEARLY )       PRE2001 ( + LEARLY )       Structure         Preconstructure       Structure         Preconstructure |                                   |
|                                            |                                                                                                    | )                                 |

# (2)受領確認書の提出 ※必ず処理を行ってください。

## ①【調達案件一覧】「提出」

| <ul> <li>         ・ 簡易案件検索         ・         ・         ・</li></ul> | 調道<br>企業<br>企業 | 観察院(音<br>記)<br>1月1月 | 移局) 土木部<br>320000000000001<br>高級県が江市〇〇囲 | in 1                 | 調道     | 案件 | 一覧              |               |         |     |            |             |     |      |              |          | 表示案(<br>全案件数       | ‡1-8<br>Д В          |
|--------------------------------------------------------------------|----------------|---------------------|-----------------------------------------|----------------------|--------|----|-----------------|---------------|---------|-----|------------|-------------|-----|------|--------------|----------|--------------------|----------------------|
| <ol> <li>金録者情報</li> <li>保存データ表示</li> </ol>                         | 企第<br>氏名<br>案件 | 名称<br>。<br>表示順      | テスト01株式会社<br>代表 一郎<br>季 (案件番号 ~         | 〇 <b>戶</b> 順<br>④ 陰順 |        |    |                 |               |         |     |            |             |     | 最新   | f更新日B        | ŧ 2      | ・<br>最新表<br>013112 | 「<br>予<br>」<br>19:19 |
|                                                                    |                |                     | 制成案件情                                   | #                    | 14 + * | 3  | #争参加資<br>参加表明 ( | 格爾副甲<br>8/技術院 | 請/<br>四 |     | 安和<br>時出来: | 確認/<br>1確認者 |     |      | <b>史而得实者</b> | NT TO DE |                    | 企業                   |
|                                                                    | 番号             | PPI                 | INA                                     | I案件名称                | AL 254 | 88 | 再提出             | 受付票           | 通知書     | 通知者 | 耀出         | 再提出         | 受付票 | 1933 | 再提出          | 党付票      | 通知書                | 71                   |
|                                                                    | 1              | 新細                  | <u>〇×指名競争入机工事</u>                       |                      | 指名競争   |    |                 |               |         | 表示  | 提出         | 1           |     |      |              |          |                    |                      |

### ②「提出内容確認」

| <ul> <li>         ·</li></ul> | 島根県<br>島根県知季<br>滝口 毎兵衛 様 |                                   | 企業ID<br>企業名称<br>氏名 | 32000000000001<br>テスト01株式会社<br>代表 一郎 |
|-------------------------------|--------------------------|-----------------------------------|--------------------|--------------------------------------|
| 登録者情報     登録者情報               |                          | 受領確認書                             |                    |                                      |
| 0保存データ表示                      | 587                      | の調達案件に対する指名通知書を受領した事な<br>記        | 回答します。             |                                      |
|                               | 調達案件番号<br>調達案件名称         | 3200080001020130018<br>〇米指名競争入札工事 |                    |                                      |
|                               | GED                      | 1)入札書提出締切日時 2013.11.06.12         | ÷                  |                                      |
|                               | 2                        | 提出內容確認                            | 5                  |                                      |

③受領確認書「提出」 参加の意思に関わらず提出必要 ※辞退の場合は別途手続あり

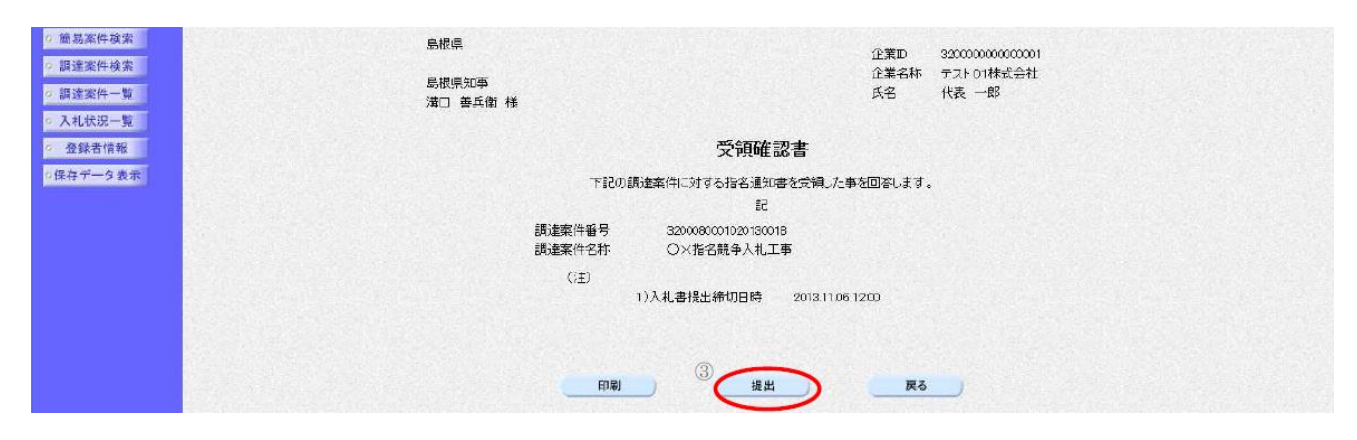

## (3)入札書・工事費内訳書(必要な場合)の提出

①【入札状況一覧】「入札書提出」

| ○ 簡易案件検索                                                                                                   |                   |                                           |              |                                                                                                    | 入札状況一覧 |      |                     |     |               |                 |                |                           |
|----------------------------------------------------------------------------------------------------|-------------------|-------------------------------------------|--------------|----------------------------------------------------------------------------------------------------|--------|------|---------------------|-----|---------------|-----------------|----------------|---------------------------|
| <ul> <li>         ○ 調達案件検索     </li> <li>         ○ 調達案件一覧     </li> <li>         ○ 入札状況一覧     </li> </ul> | 企業D<br>企業名称<br>氏名 | 3200000000000000001<br>テスト01株式会社<br>代表 一郎 |              |                                                                                                    |        |      |                     |     |               |                 | 表示案<br>全案件     | 件 1-6<br>数 6<br>1 🕑       |
| <ul> <li>登録者情報</li> <li>保存データ表示</li> </ul>                                                                 | 案件表示順序 案件         | ¥₩号 ✔                                     | ○ 昇順<br>● 降利 |                                                                                                    |        |      |                     |     | 最新更新日!        | њ 2             | 最新考<br>013.112 | <del>ده</del><br>۱۱ 18:38 |
|                                                                                                    | 용<br>문 PP1        |                                           | 調達3          | <b>农件名</b> 称                                                                                                    |        | 入机方式 | 入111/<br>再入礼/<br>見鉄 | 辞进居 | 受付真/通知書<br>一覧 | 企業<br>プロパ<br>ティ | 摘要             | ¥SR                       |
|                                                                                                    | 1 詳細 QX-          | →股競争入札工事                                  |              | in a start start start start start start start start start start start start start start start start start star<br>Start start start start start start start start start start start start start start start start start start star |        | 一般說争 | 入札書提出               | 提出  |               | 変更              |                | 表示                        |

#### ②入札額の入力に併せて「内訳書追加」ボタンにて内訳書のデータ添付

|                                                                                                    |                                                                                     | 入札書                                                                               |
|----------------------------------------------------------------------------------------------------|-------------------------------------------------------------------------------------|-----------------------------------------------------------------------------------|
| <ul> <li>- 顕達案件検索</li> <li>- 顕遠案件一覧</li> <li>- 入札状況一覧</li> <li>- 登録者慎報</li> <li>- 保存データ表示</li> </ul> | 発注者名称<br>調達案件番号<br>調達案件名称<br>執行回政<br>浄切日時<br>予定価格<br>入札会額 <b>半角で入力。</b> <i>すて</i> に | 3200080001020130018<br>〇×指名鉄争入札工事<br>1回日<br>平成25年11月06日 12時00分<br>一円(税抜き)         |
|                                                                                                    | (入力機)                                                                               | (表示欄)<br>一 円(税抜き) 円(税抜き)                                                          |
|                                                                                                    | 内訳書等<br>※添付資料の送付可能サイ<br>ファイルの選択れ1行第に<br>尚、添付ファイルは、ウィル                               | 内設書通加<br>表示<br>創除<br>創除<br>(ズは3MB以内です。<br>- 行って下さい。<br>レスチェッグを最新版のチェックデータで行って下さい。 |
|                                                                                                    | 電子(じ番号<br>企業口<br>企業名称<br>氏名<br><連紹先>                                                | [任意の数字3桁]<br>320000000001<br>テスト01株式会社<br>代表 一郎                                   |
|                                                                                                    | 商号(重絡先名称)                                                                           | テスト88                                                                             |
|                                                                                                    | 氏名                                                                                  | 担当 太郎                                                                             |
|                                                                                                    | 住所                                                                                  | 島根県松江市〇〇町1                                                                        |
|                                                                                                    |                                                                                     |                                                                                   |
|                                                                                                    | 電話番号                                                                                | 0000-00-0001                                                                      |